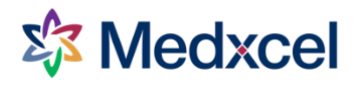

# Environment of Care (EOC) Rounds - updating findings

Updating your findings through the self-service portal (SSP)

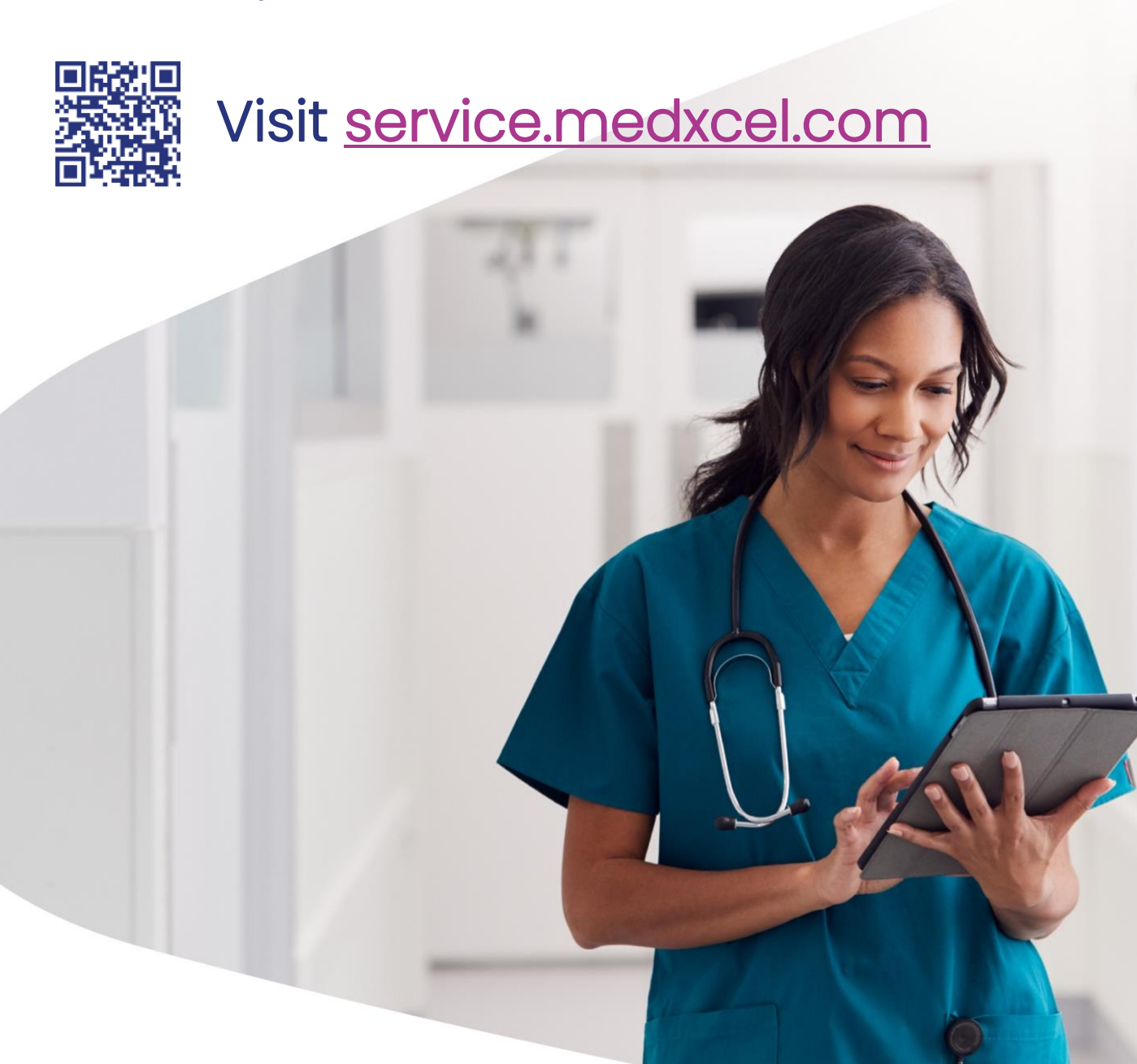

# Creating an account and signing in

#### Creating an account

To create an account for the first time, follow these instructions below.

- 1) Visit <u>service.medxcel.com</u> and click **REGISTER**.
- 2) Complete all required fields on the form and click **REGISTER NEW ACCOUNT** to finish.

Access Code is an eight-digit code of letters and numbers specific to your site. This information can be found on your local intranet page.

Your **Password** must be 8 characters or more and contain at least three of the following: uppercase letter, lowercase letter, number, special character.

| Email      |                        |   |
|------------|------------------------|---|
| First Nan  | ne                     |   |
| ' Last Nam | e                      |   |
| Contact I  | Phone Number           |   |
| Primary    | Account Access Code(i) |   |
| Passwore   | 1                      |   |
| Confirm    | password               |   |
|            |                        | т |

### Signing in

To view and resolve EOC findings, you'll need to sign in to your account.

- 1) Visit <u>service.medxcel.com</u> and click **SIGN IN**.
- 2) Enter your **Email** and **Password**, then click **SIGN IN** at the bottom.

If you can't remember your password, use the **Forgot your password?** link at the bottom of the form.

For questions or issues signing in, please contact your local Medxcel Safety Officer.

| Sign In <sup>①</sup>                  |  |
|---------------------------------------|--|
| * Email Address                       |  |
| example@goodhealth.org                |  |
| * Password                            |  |
| Remember me?                          |  |
| SIGN IN                               |  |
| Don't have an account? Register here. |  |
| Forgot your password?                 |  |

# Viewing EOC round findings

1) On the Medxcel self-service portal homepage, when signed in, click **My Findings** in the top navigation.

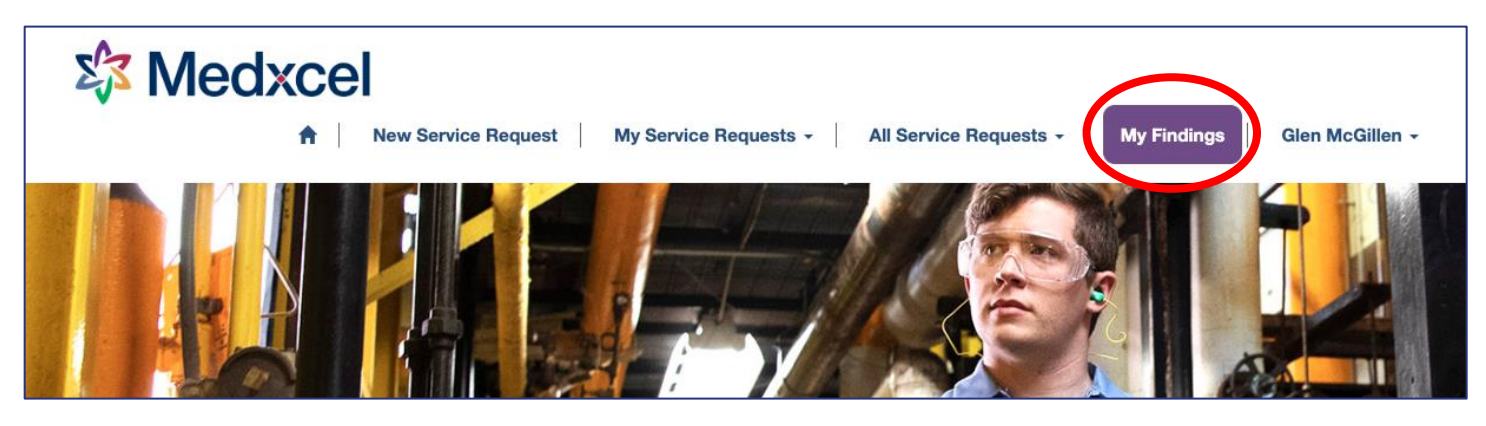

2) You'll be taken to a page showing all your active EOC findings.

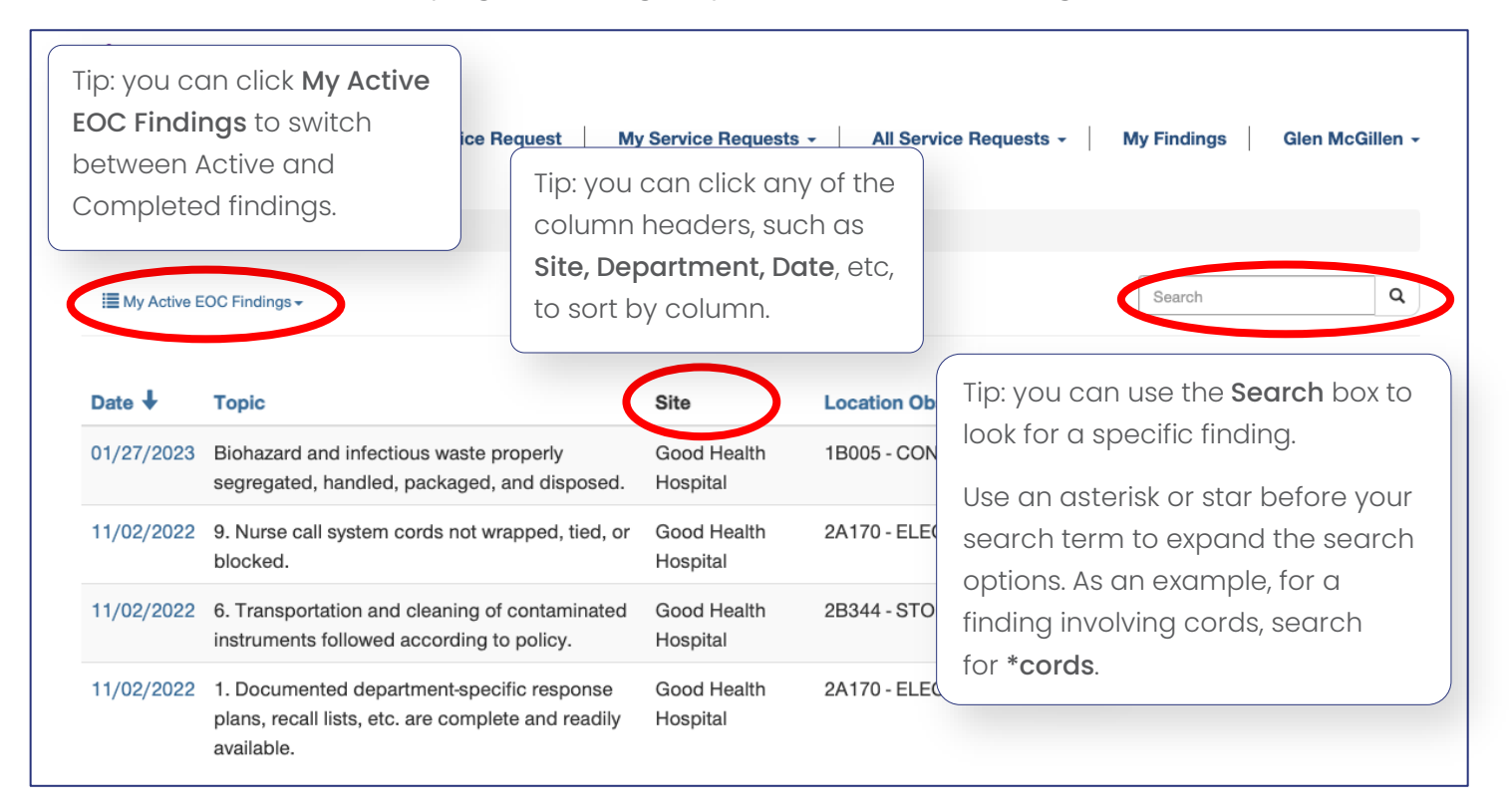

#### 3) Click on a finding's date to open the finding for resolution.

| 11/02 | 2/2022 | 9. Jurse call system cords not wrapped, tied, or<br>blocked.                             | Good Health<br>Hospital | 2A170 - ELECTRICAL | Administration | Test |
|-------|--------|------------------------------------------------------------------------------------------|-------------------------|--------------------|----------------|------|
| 11/02 | 2/2022 | 6. Transportation and cleaning of contaminated instruments followed according to policy. | Good Health<br>Hospital | 2B344 - STORAGE    | Administration | Test |

## **Resolving an EOC finding**

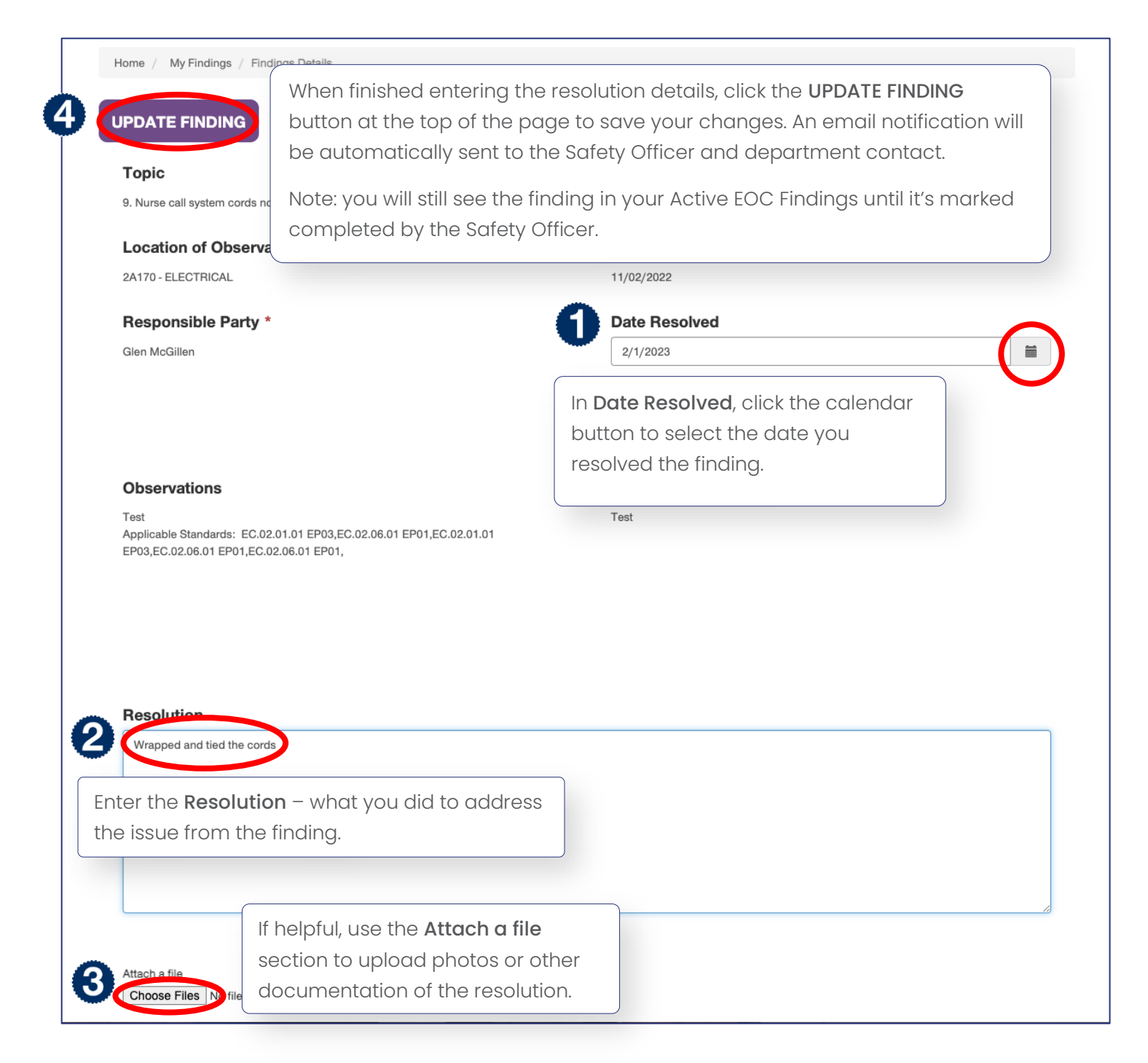